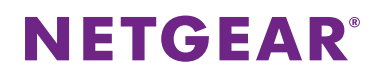

### ファームウェアダウンロード方法

製品付属のリソース CD をコンピューターの CD ドライブに挿入して、ファームウェアをインストールします。

お使いのコンピューターに CD ドライブが無い場合は、次の手順で弊社ウェブサイトよりファームウェアをダウンロード してください。

### ファームウェアダウンロード方法

NETGEAR(米国)のウェブサイトにアクセスします。 1

http://downloadcenter.netgear.com/en/product/A6100

2. Firmware/Software から、最新のファームウェアをクリックします。

※製品名やファイル名、ファームウェアのバージョンは、下記画面と異なる場合があります。

Support Home > A6100 > Downloads

#### Welcome to the new NETGEAR Download Center!

To find documentation, firmware, software, or other files, enter a whole or partial Model number in the text search box, or use our Product Drilldown to locate your device.

| Enter a Product Name/Model Nu                         | umber                       | Or browse and select your product:             |                                                                                                    |
|-------------------------------------------------------|-----------------------------|------------------------------------------------|----------------------------------------------------------------------------------------------------|
| A6100                                                 | Q                           | PRODUCT DRILL DOWN                             |                                                                                                    |
| Search for: 🗹 All 🗆 Docume                            | ntation 🗆 Firmware/Software | e                                              | 5                                                                                                    |
| Country: United States 🗸                              |                             |                                                |                                                                                                    |
|                                                       |                             |                                                |                                                                                                    |
| Documentation                                         |                             | Eirmusro/Coffuero                              | and the second second s |
|                                                       | U2 Results                  | Conference Manager 4 0 0 40 (Initial Datasets) | 01 Results                                                                                                    |
| Installation Guide     Softwar     Product Data Sheet |                             | Software version 1.0.0.12 (Initial Release)    |                                                                                                    |

- Product Data Sheet
- 次の画面が表示されるので、[Download Now]のリンクをクリックします。 3.

ファームウェアをインストールする際は、リリースノートをよくお読みになってください。

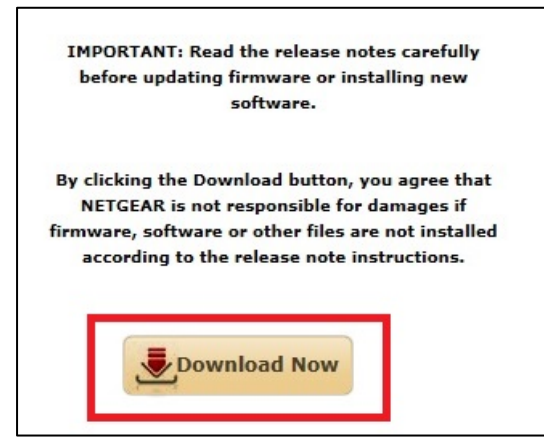

# **NETGEAR**<sup>®</sup>

4. 次のような画面が表示されます。日本語での表示を希望される場合は、右上のプルダウンから Japanese を選択 します。

|                                      |                           | English 👻                                 | × |
|--------------------------------------|---------------------------|-------------------------------------------|---|
|                                      |                           | English                                   |   |
| Register to download software        |                           | French                                    |   |
| First Name *                         | Country                   | Italian                                   |   |
|                                      |                           | Spanish                                   |   |
|                                      | JAPAN                     | Portuguese                                |   |
|                                      | D l                       | Polish                                    |   |
| Last Name *                          | Purchase                  | German                                    |   |
|                                      |                           | Dutch                                     |   |
|                                      |                           | Russian                                   |   |
| Email Address *                      | Serial Nu                 | Japanese                                  |   |
|                                      |                           | Korean                                    |   |
|                                      |                           | Chinese                                   |   |
|                                      | My produ<br>have a serial | uct is refurbished or does not<br>number. |   |
| How would you rate your NETGEAR pr   | oduct instal              | llation?                                  |   |
| ☑ I wish to receive email communicat | tions from M              | NETGEAR                                   |   |
| DOWNLOAD NOW                         | <b>c</b> .                |                                           |   |

5. [登録しない(Continue without registering)]を選択します。

日本でお買い上げの製品の登録については、<u>http://www.netgear.jp/supportInfo/</u>の[個人ユーザー登録]また は[法人ユーザー登録]より行ってください。

| 名 *                 | 国名                                                     |
|---------------------|--------------------------------------------------------|
|                     | JAPAN 🗸                                                |
| 姓 *                 | 日付を購入 *                                                |
|                     |                                                        |
| メールアドレス *           | シリアル番号 *                                               |
|                     |                                                        |
|                     | <ul> <li>製品は改造したものか、またはシリアル番号<br/>がついていません。</li> </ul> |
| NETGEAR製品のインストールについ | いて、どの程度評価しますか?                                         |

## **NETGEAR**<sup>®</sup>

6. [保存]を選択してダウンロードを開始します。

| Home > KB                 |                                                                 | Login                                 |
|---------------------------|-----------------------------------------------------------------|---------------------------------------|
|                           | Japanese                                                        | • • • • • • • • • • • • • • • • • • • |
|                           | ダウンロードいただき ありがとうございます                                           | vers                                  |
|                           |                                                                 | G                                     |
|                           |                                                                 |                                       |
|                           | For software, firmware, drivers, manuals, and technical support |                                       |
|                           | please visit:                                                   | and found                             |
|                           | NETGEAR® support nome                                           | hers round                            |
|                           | To learn about other NETGEAR products, please visit:            | ersion 2.0                            |
|                           | NETGEAR <sup>®</sup> home                                       |                                       |
|                           |                                                                 | ce Manual                             |
|                           | ダウンロードが始まらない場合は、ウェブブラウザ上部に現れるセキュリティ警告                           | t compatibility for<br>vs 7           |
|                           | か、こちら(英語)をクリックしてください。 click here.                               |                                       |
|                           |                                                                 |                                       |
|                           |                                                                 |                                       |
|                           |                                                                 |                                       |
|                           |                                                                 |                                       |
|                           |                                                                 |                                       |
|                           |                                                                 |                                       |
|                           |                                                                 |                                       |
|                           |                                                                 |                                       |
|                           |                                                                 |                                       |
| downloads.netgear.com からい | WNDA4100_V1.2.0.10.zip (48.1 MB) を開くか、または保存しますか?                |                                       |
|                           | ファイルを開く(Q)                                                      | 保存( <u>S</u> ) ▼ キャンセル( <u>C</u> )    |
|                           |                                                                 |                                       |

7. ダウンロードしたファイルからファームウェアをインストールします。

インストール方法について詳しくは、お使いの製品のインストールガイドをご覧ください。

ネットギアジャパン合同会社 <u>http://www.netgear.jp</u> カスタマーサポート 0120-921-080 <u>support@netgear.jp</u>